### ELECOM

### DataStor

NSB-96SRW/96SRWSシリーズ

# セットアップガイド[接続編]

# 2 パッケージの内容を確認する

#### □ 製品本体 下記モデルのいずれか1台

NSB-96S18T12RWS (2TB HDDx9,60GB SSDx3) NSB-96S27T12RWS (3TB HDDx9,60GB SSDx3) NSB-96S24T12RW (2TB HDDx12) NSB-96S36T12RW (3TB HDDx12) NSB-96S48T12RW (4TB HDDx12)

| □ ACケーブル               | 2本  |
|------------------------|-----|
| □ LANケーブル(CAT5E:1.5m)  | 1本  |
| □ 設定用CD-ROM            | 1枚  |
| □ ご使用の前にお読みください        | 1枚  |
| □ セットアップガイド[接続編](本シート) | 1枚  |
| □ ラック取り付け用レール 1-       | セット |

本製品の特長

●WindowsStorageServer2012R2Standard搭載

●2U12ベイラックマウント型のNAS

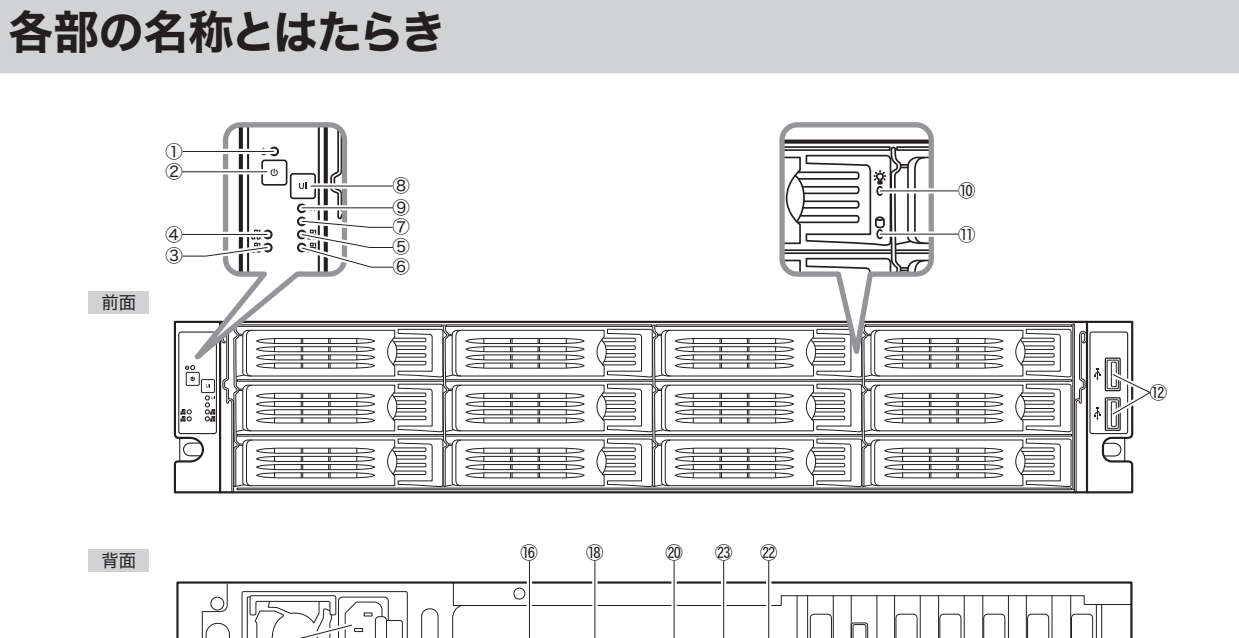

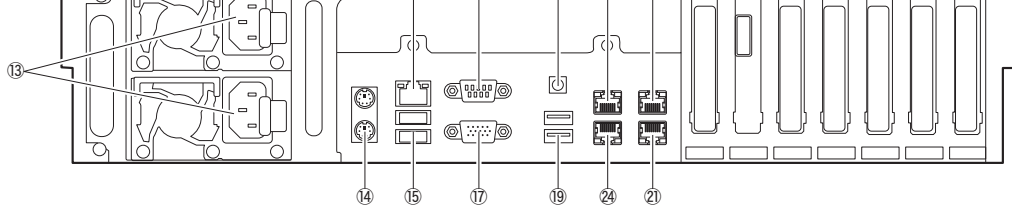

1

| 1              | 電源ランプ        | 緑点灯:稼働中<br>橙点灯:システムスタンバイ                                                   |
|----------------|--------------|----------------------------------------------------------------------------|
| 2              | 電源ボタン        | 電源をON にするときは、電源ボタンを1 回押します。電源ON<br>の状態で電源ボタンを押すとOFF になります。                 |
| 3              | LAN 1ランプ:    |                                                                            |
| 4              | LAN 2ランプ:    | 緑点灯:イーサネットのリンクが確立しています。                                                    |
| 5              | LAN 3ランプ:    | 緑点滅:データ転送中です。                                                              |
| 6              | LAN 4ランプ:    |                                                                            |
| $\overline{O}$ | エラーランプ       | 赤点灯:エラーが発生しています。                                                           |
| 8              | UID ボタン      | ボタンを押すと、前面のUID ランプと背面のUID ボタンが青色<br>に点灯します。<br>ラック取り付け後に本製品を確認する際にご利用ください。 |
| 9              | UID ランプ      | 前面または背面のUID ボタンを押すと青色点灯します。                                                |
| 10             | HDD ステータスランプ | 青点灯:正常に動作中です。<br>青点滅:HDD認識中です。                                             |
| 1              | HDDアクセスランプ   | 緑点滅:データ転送中です。<br>赤点灯:HDD にエラーが発生しています。                                     |

| 12         | USB2.0 ポート | HDDやUPSを接続できます。メンテナンス時はマウス、キーボードを接続します。        |
|------------|------------|------------------------------------------------|
| (13)       | 電源ユニット     | 付属のAC ケーブルを接続します。電源ケーブルは2本接続して<br>ください。        |
| (14)       | PS/2 ポート   | 使用しません。                                        |
| (15)       | USB2.0 ポート | HDDやUPSを接続できます。メンテナンス時はマウス、キーボードを接続します。        |
| (16)       | BMC ポート    | 使用しません。                                        |
| $\bigcirc$ | VGA ポート    | メンテナンス用の端子です。メンテナンス以外で本製品にモニターを<br>接続しないでください。 |
| (18)       | シリアルポート    | 使用しません。                                        |
| (19)       | USB3.0 ポート | HDDを接続できます。                                    |
| 20         | UID ボタン    | ボタンを押すと、前面のUID ランプと本ボタンが青色に点灯し<br>ます。          |
| 21)        | LAN ポート1   | 付属のLAN ケーブルを接続します。                             |
| 22         | LAN ポート2   |                                                |
| 23         | LAN ポート3   | 2本以上のLAN ケーブルで接続する際に使用します。                     |
| 24         | LAN ポート4   |                                                |

# 本製品を接続する

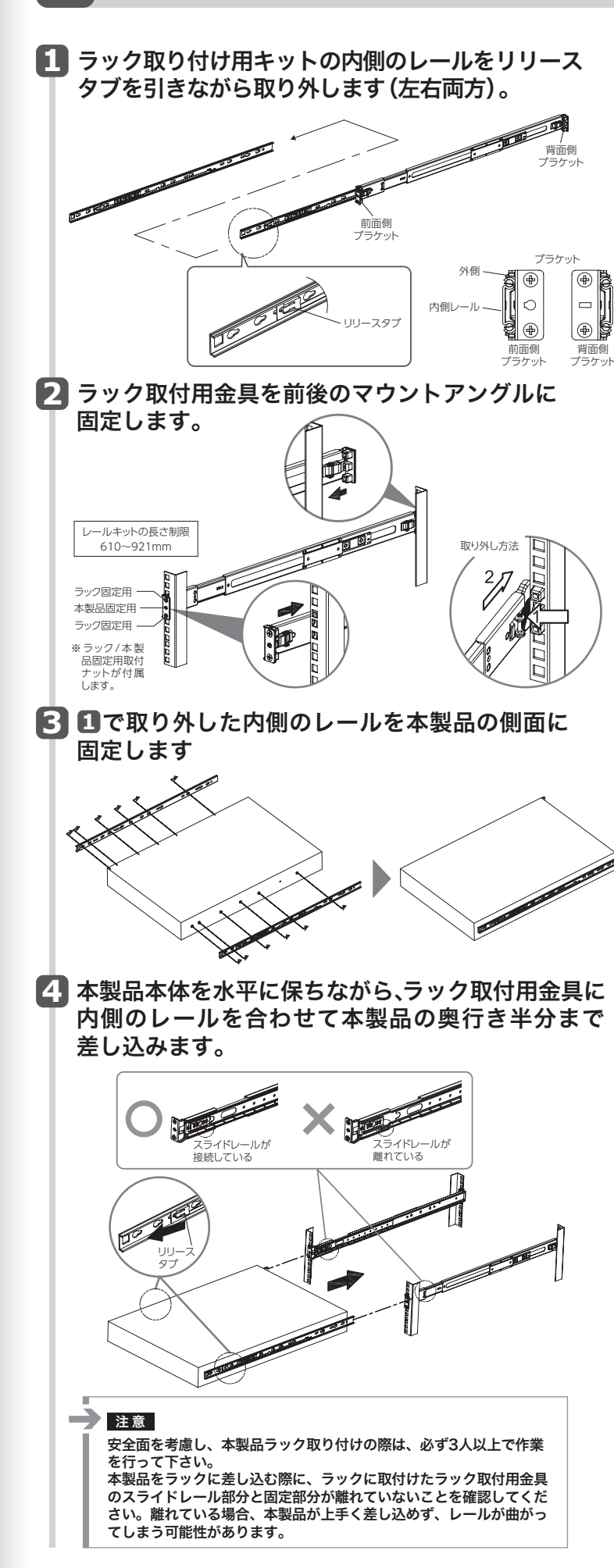

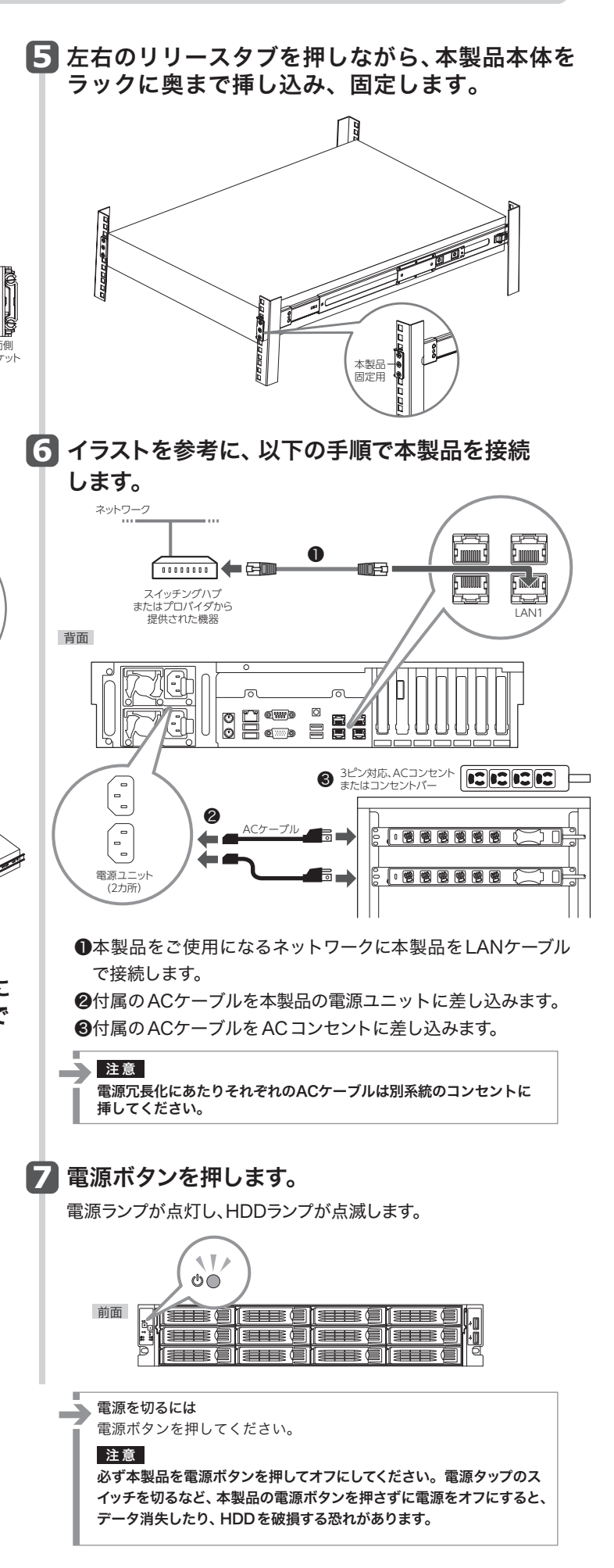

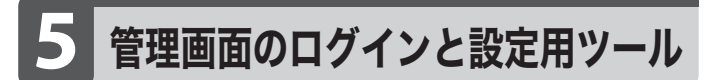

本製品はリモートデスクトップを使用して管理画面を開くことができます。

●管理画面のログイン名とパスワードの初期値 ログイン名:admin パスワード:admin

●本製品のIPアドレスが分からない場合 以下の説明をお読みになり、付属のCD-ROMからHost Explorerをインストール

してください。 Host Explorerを起動すると、NSBシリーズが検索され該当のNSBシリーズとIP アドレスが表示されます。表示されない場合は、「再スキャン」ボタンをクリックして 再検索を行って下さい。

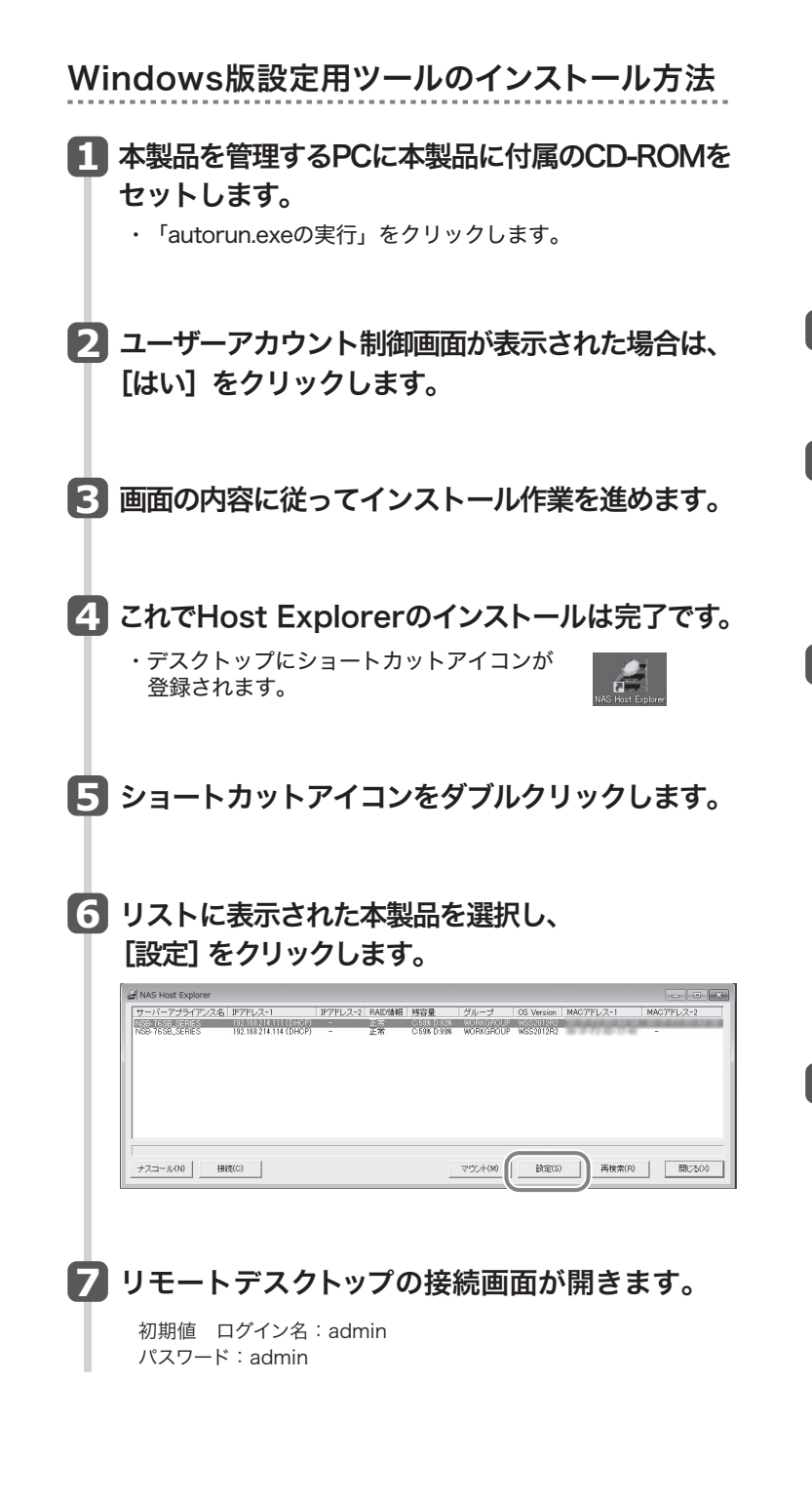

# Mac版設定用ツールのインストール方法

 「http://www.microsoft.com/ja-jp/download/」 から「Remote Desktop Connection Client for Mac 2」をダウンロードして、インストールしてください。 本製品を管理するMacに本製品に付属の CD-ROMをセットし、内容を表示します。

## 2 フォルダの内容を表示し、「Host Explorer.dmg」 をダブルクリックします。

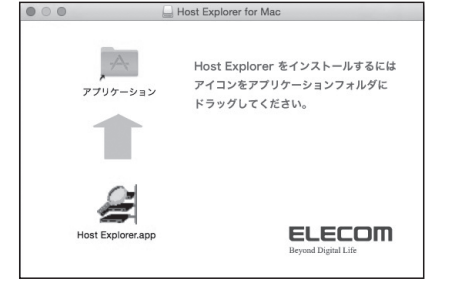

**3** 「Host Explorer.app」をアプリケーションフォ ルダにドラッグしてください。

Pプリケーションフォルダにコピーした 「Host Explorer.app」をダブルクリックします。

### 5 リストに表示された本製品を選択し、[設定] をクリックします。

Pンドレス
Pンドレス
Pンドレス

NSB-7658\_SERES
192.168.0.10
アーバプブライアンズ素
NSB-7658\_SERES
192.168.0.10

アーバアブライアンズ素
NSB-7658\_SERES
192.168.0.10
アーバアブライアンズ素
NSB-7658\_SERES
192.168.0.10

アーバアブライアンズ素
NSB-7658\_SERES
192.168.0.10
アーバアブライアンズ素
NSB-7658\_SERES
192.168.0.10

アンドレス
アンドレス
NSB-7658\_SERES
192.168.0.10
アンドレス
NSB-7658\_SERES

アンドレス
アンドレス
192.168.0.10
アンドレス
192.168.1.10
アンドレス

アンドレス
192.168.0.1
アンドレス
192.168.0.1
アンドレス
192.555.255.0

アンドレス
192.168.0.1
アンドレス
192.168.0.1
アンドレス
192.168.0.10

アンドレス
192.168.0.1
アンドレス
192.168.0.1
アンドレス
192.168.0.1

アンドレス
192.168.0.1
アンドレス
192.168.0.1
アンドレス
192.168.0.1

アンドレス
192.168.0.1
アンドレス
192.168.0.1
アンドレス
192.168.0.1

アンドレス
192.168.0.1
アンドレス
192.168.0.1
アンドレス
1

**6** リモートデスクトップの接続画面が開きます。

初期値 ログイン名:admin パスワード:admin

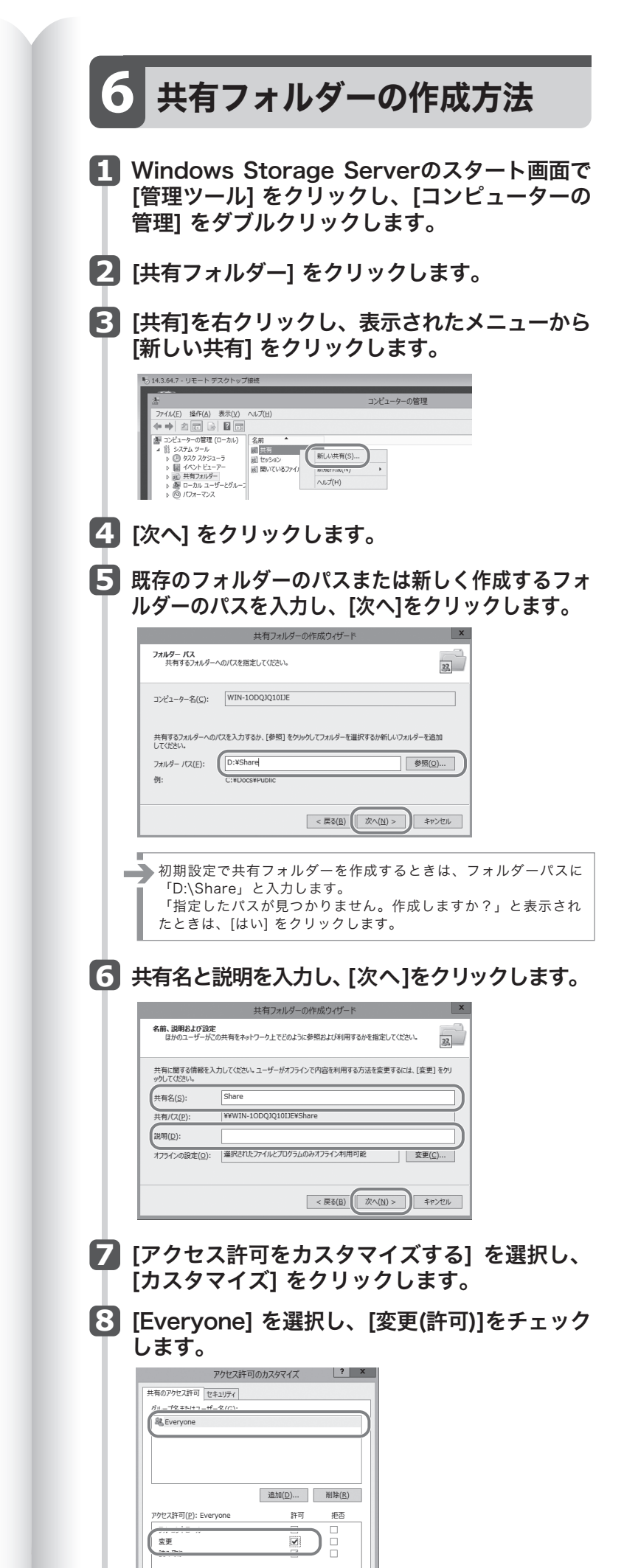

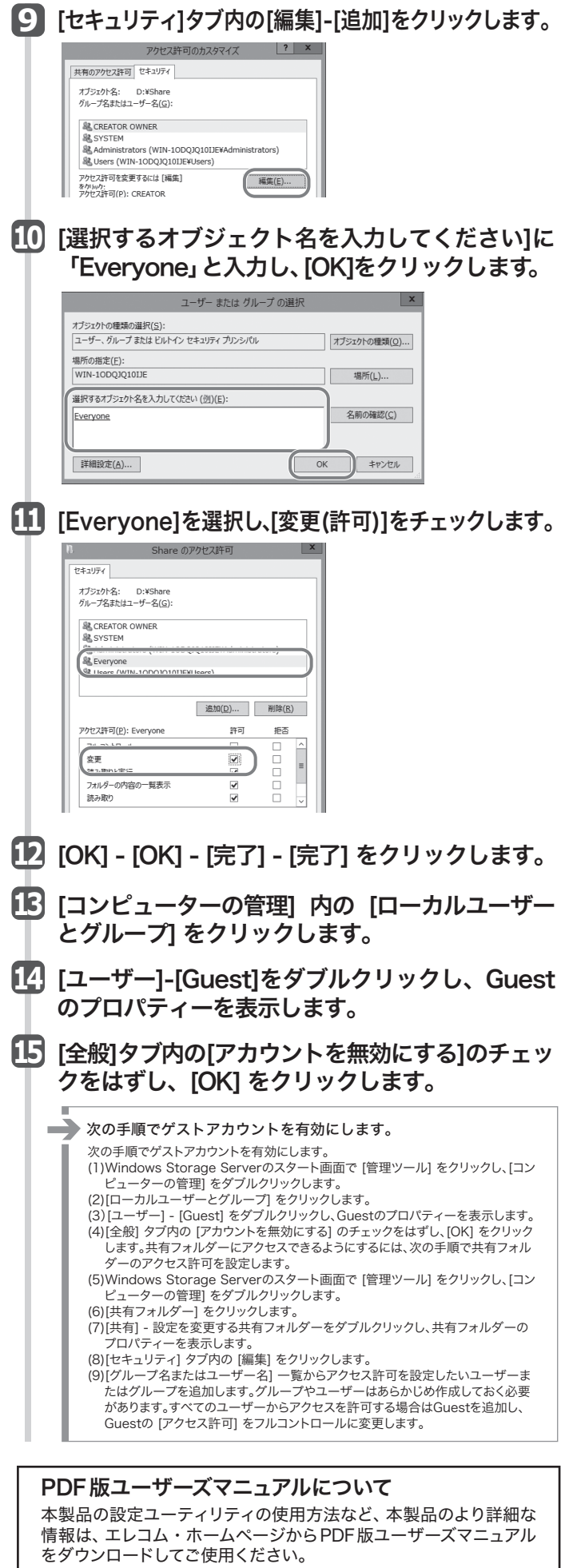

http://www.elecom.co.jp/support/manual/index.html